## Faculty Report: Course History Report

- 1. **Login** to BiONIC (bionic.brynmawr.edu). Your login is your college username and college password. If you need help resetting your password, please contact the Bryn Mawr help desk.
- 2. **Navigate to**: BMC Academic Community> BMC Faculty > Reports> Compiled Reports. The compiled reports menu is a menu of all the reports you can run.

| The super and for the |           |              |
|-----------------------|-----------|--------------|
|                       | *Subject: | Viewskeppite |

## 3. Enter the Subject and Catalog Nbr

For Example:

Example: CHEM B212, you must put the subject and catalog number. Click on the magnifying glass to look up the values for the subjects. After selecting your fields, click the

4. The results will appear on a new tab and you can download the results as an Excel file. Note: You must have pop-ups enabled.

| BMC_SR_COURSE_HISTORY_1COURSE- Course History report-1 course           |              |                   |                               |         |         |                      |               |                                 |               |      |                             | _              |             |                |                    |              |              |
|-------------------------------------------------------------------------|--------------|-------------------|-------------------------------|---------|---------|----------------------|---------------|---------------------------------|---------------|------|-----------------------------|----------------|-------------|----------------|--------------------|--------------|--------------|
| Download results in : Excel SpreadSheet CSV Text File XML File (108 kb) |              |                   |                               |         |         |                      |               |                                 |               |      |                             |                |             |                |                    |              |              |
| View All First 🔳 1-100 of 140 🕞 La                                      |              |                   |                               |         |         |                      |               |                                 |               |      |                             |                |             | ] Last         |                    |              |              |
|                                                                         | Course<br>ID | Term<br>Descr     | Subject                       | Catalog | Section | Descr                | Tot<br>Enrl   | Total Enrl<br>With<br>Crosslist | Facil<br>ID 1 | Term | Name                        | Frmt<br>Tpic 1 | Frmt Tpic 2 | Frmt<br>Tpic 3 | Crse<br>Topic      | Min<br>Units | Max<br>Units |
| 1                                                                       | 002161       | Spring<br>1991    | CHEM                          | B212    | 001     | Organic<br>Chemistry | 77            | 77                              |               | 0370 | Swindell,Charles S.         |                |             |                |                    | 1.00         | 1.00         |
| 2                                                                       | 002161       | Spring<br>1991    | CHEM                          | B212    | 001A    | Organic<br>Chemistry | 0             |                                 |               | 0370 | Swindell,Charles S.         |                |             |                |                    | 0.00         | 0.00         |
| 3                                                                       | 002161       | Summer<br>II 1991 | CHEM                          | B212    | 001     | Organic<br>Chemistry | 25            | 25                              |               | 0385 | Varimbi,Suzanne<br>Peterson |                |             |                |                    | 1.00         | 1.00         |
| 4                                                                       | 002161       | Summer<br>II 1991 | CHEM                          | B212    | 001A    | Organic<br>Chemistry | 0             |                                 |               | 0385 | Varimbi,Suzanne<br>Peterson |                |             |                |                    | 0.00         | 0.00         |
| •••                                                                     | num nom      | Canada a          | <mark>yw</mark> aets<br>Net z |         |         |                      | "" <u>'</u> 0 | <u>a p</u> ie                   |               |      |                             | 100 m<br>100 m |             |                | - <u>1941</u><br>- | ⊡₹           | "   }-       |